# 景文科技大學 學位論文系統使用手冊

景文科技大學圖書資訊處 108 年 10 月編訂

112年3月5日修訂二版

|   |     | 目 錄            |   |
|---|-----|----------------|---|
| 登 | 入帳  | 號密碼            | 2 |
| 論 | 文上  | 傳系統            | 4 |
| 論 | 文建  | a<br>檔與上傳說明    | 5 |
|   | 1   | 修改個人資料         | 5 |
|   | 2   | 論文建檔           | 5 |
|   | 3   | 上傳電子全文         | 6 |
|   | 4   | 列印及上傳授權書       | 7 |
|   | 4.1 | 設定論文全文檔開放方式與時間 | 7 |
|   | 4.2 | 預覽列印授權書        | 7 |
|   | 4.3 | 上傳授權書          | 8 |
|   | 5   | 送出審核           | 0 |
|   | 6   | 取消審核1          | 0 |
|   | 7   | 審核結果1          | 1 |

#### 登入帳號密碼

學校 CIP 信箱請隨時管理信件,保留空間收取系統相關訊息。 業務諮詢:本校圖書資訊處資訊服務組(02)82122000#2767 或 2081 jue99@just.edu.tw

【前提】經口試委員會審定通過後,方能進行「學位論文提交系統」申請《建檔帳號》。 研究生註冊為「<u>臺灣博碩士論文知識加值系統</u>」會員再至本校「<u>學位論文提交系統</u>」 申請《建檔帳號》

STEP1 本校研究生請以學校 CIP 之帳號/密碼進入『臺灣博碩士論文知識加值系統』 並完成會員之註冊申請。

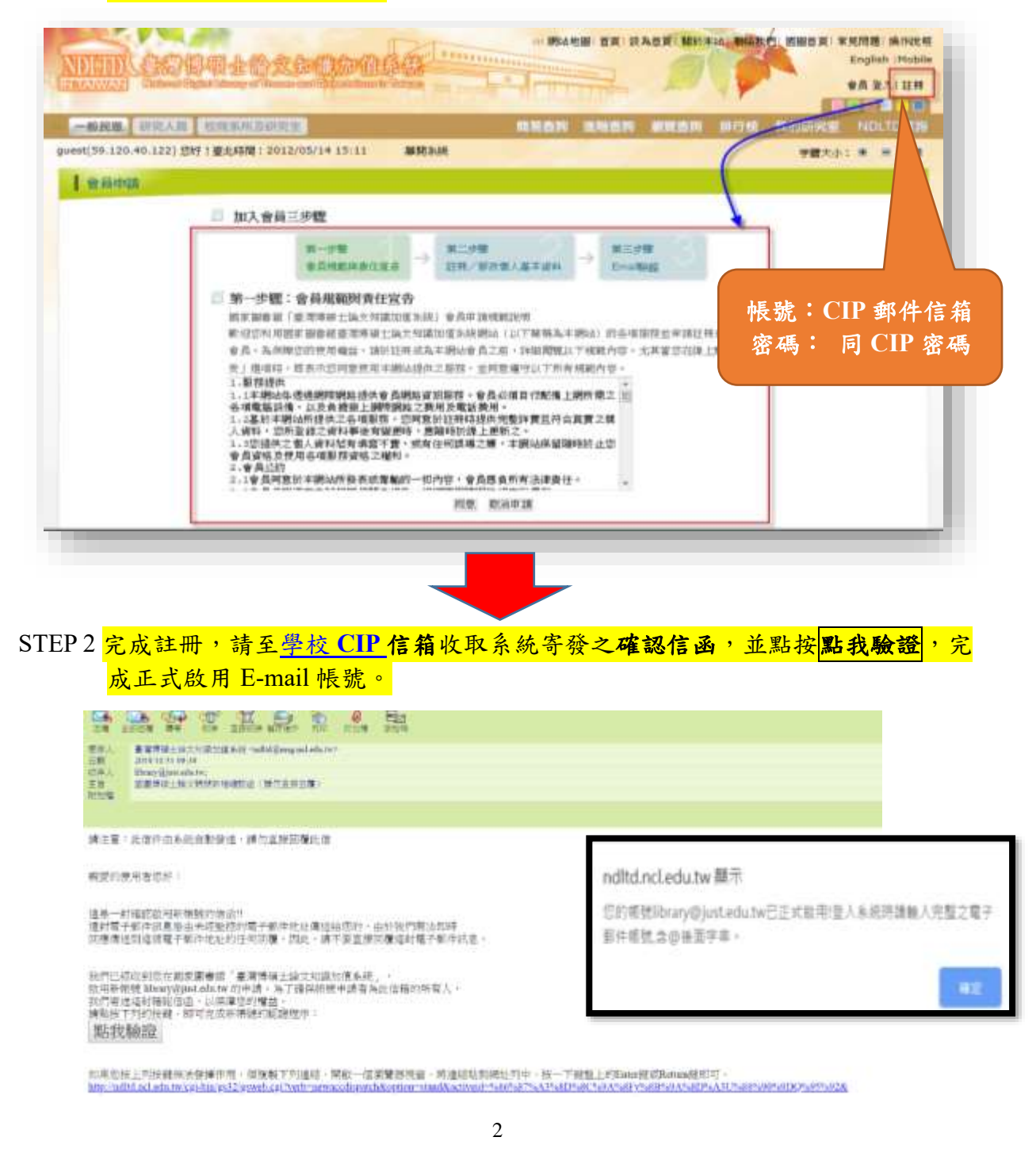

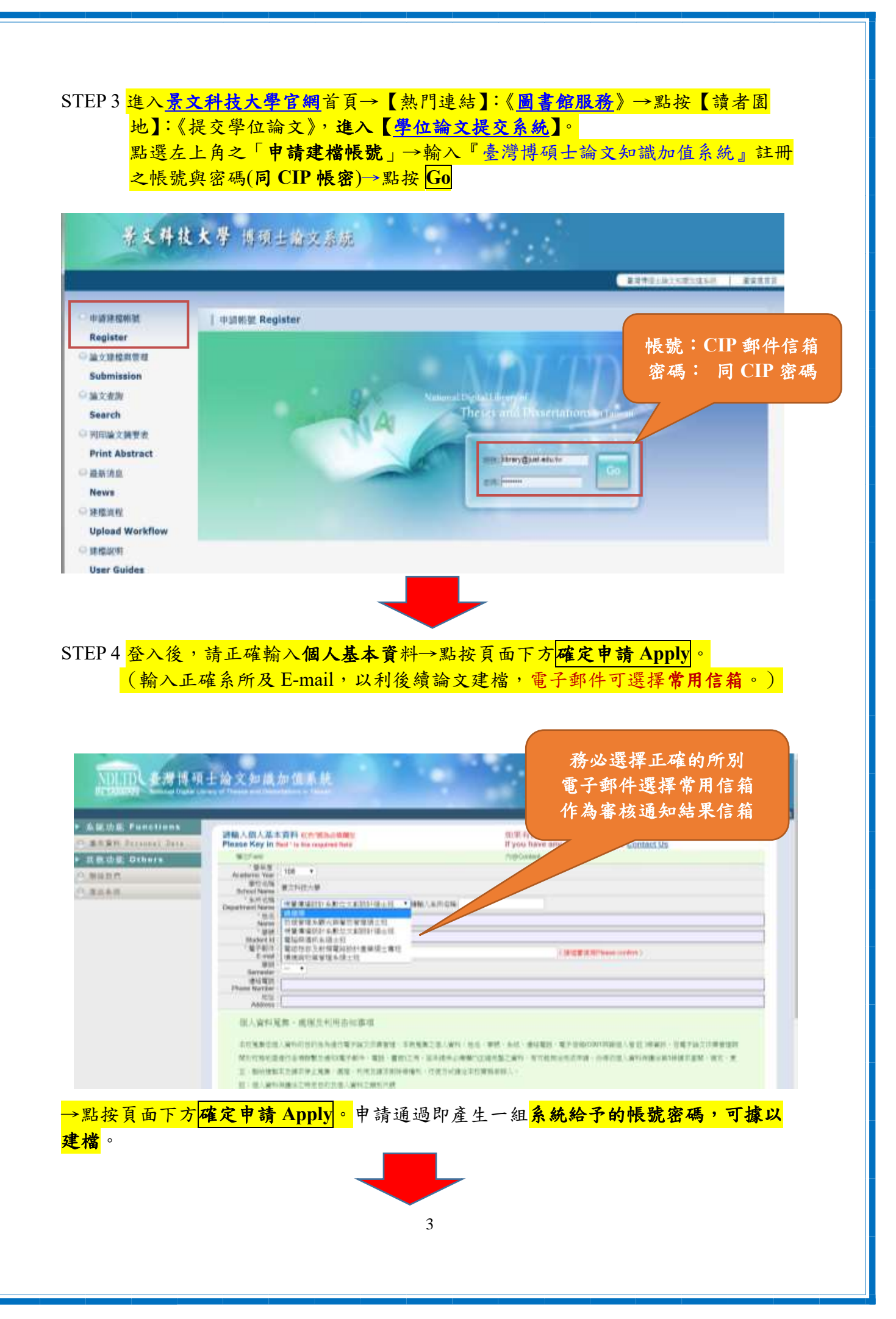

# 論文上傳系統

進入【<mark>學位論文提交系統</mark>】→點選左上角之「論文建檔管理」→輸入系統給予的帳號 密碼

| gister                                                                                                    | 26月1日年 Submission                                                                                                    |                                        | 系統給予的帳號/密码           |
|----------------------------------------------------------------------------------------------------|----------------------------------------------------------------------------------------------------|----------------------------------------|----------------------|
| 1.11日外日旬<br>dmission<br>2.北京<br>arch<br>IIII 2.1所至市<br>Int Abstract<br>H市正<br>H市正<br>E示作<br>Kang<br>Kang<br>Kang<br>Kang                                                                                                    | A A                                                                                                    |                                        |                      |
| NDLTDL 表灣                                                                                                    | 博硕士論文知識加值系                                                                                                    | 統                                      | . MIN                |
| 日本(100)<br>(110)<br>(110) | 2 〇 武山東京 〇 御祖孫孫                                                                                                    | 2. 狀態區                                 | MIX608 2017 ) )      |
| FT72WAR     Motored     Complete     Stop 1 協力装備     Stop 1 協力装備     Stop 1 協力装備     Stop 1 協力装備     Stop 1 協力装備                                                                                                    | Spital Loony of These and Dissolutions in The<br>2 ② 該出版版 ④ 版核原語 [1]<br>修改儲人資料 紅色 製糸を場開位<br>単位                                                                                                    | 2. 狀態區                                 | INTERNESSE STAFF 1 1 |
|                                                                                                    | Spind Loony of These and Disease in the<br>文 ④ 該出際線 ④ 単植洗湯 (m)<br>修改個人資料 転告:離為谷地開設<br>単位<br>単位<br>単位<br>単位                                                                                                    | 2. 狀態區                                 | MCANCER BERF 1 1     |
|                                                                                                    | Septial Looney of Theses and Disease in the<br>ないのでは、「「「「「」」」」<br>「「「」」<br>「「」」<br>「「」」<br>「「」」」<br>「」」<br>「」<br>「                                                                                                    | 2. 狀態區                                 | MIXKW 2017 ) )       |
| <ul> <li>         ・ ・ ・ ・ ・ ・ ・ ・ ・ ・ ・ ・ ・ ・ ・</li></ul>                                                                                                    | Spind Loony of These and Disease in the<br>を                                                                                                    | 2. 狀態區<br><sup>內亞</sup>                | Miteliat (1997) 1    |
| CONVERT     Elevation     Elevation     Elevation     Elevation     Step1法文集信     Step1法文集信     Step1法出版核     Step3法出版核     Step3法出版核     Step3法出版核     Step3法出版核     Step3法出版核                                                                                                    | Spind Loony of These and Disease in the<br>な ④ 該出業額 ④ 御荷添湯 (m)<br>修改儲人資料 虹索:並み必須開設<br>期間<br>                                                                                                    | 2. 狀態區<br><sup>州田</sup>                | JH1244CBX fm3F 1 1   |
| CONVERT     Automatic     Element     Element                                                                                                    | Spind Lizency of These and Dissections in The<br>ない、「「「「」」」」<br>「「」」」<br>「「」」」<br>「」」<br>「」」<br>「」」                                                                                                    | 2. 狀態區<br>//B                          | MCANCOR 2019; 1      |
|                                                                                                    | Spind Loony of These and Dissections in the<br>体改個人資料 転先*離系谷/編鋼()<br>構成<br>構成<br>・<br>単称: NCCU7001<br>・<br>電標: ElizAduvit<br>・<br>走れ: 所以報気<br>・<br>身分線字数: E120211666<br>出生半月日: 0000-00-00<br>画時:                                                                                                    | 2. 狀態區<br>AB                           | MXKW 2597 )          |
| CONVENT Notice (     CONVENT)     Electric     Sitep1論文藻瘤     Sitep1論文藻瘤     Sitep1描文藻瘤     Sitep1描出審核     Sitep1描出審核     Sitep2描出審核     Sitep2描出審核     Sitep2描出審核     Sitep2描出審核     Sitep2描出審核     Sitep2描出審核     Sitep2描出                                                                                                    | Spind Loony of These and Disease in the     (の)      (法出際線 ()      (市成価人資料 転代・部系40回例位<br>(単位<br>・戦戦: NCCU7001<br>・電路: Eliz2A4uvh<br>・ 地名: 阿諾希依<br>・ 曲分線学数: E120211666<br>出生平月日: 0000-00-00<br>画報:<br>優校:                                                                                                    | 2. 狀態區                                 |                      |
|                                                                                                    | Spind Lineary of Theorem and Discontinuous in the<br>ないのでは、「「「「」」」」<br>「「」」」<br>「「」」」<br>「「」」」<br>「「」」」<br>「」」」<br>「」」<br>「」」<br>「」」<br>「」」<br>「」」」<br>「」」」<br>「」」」<br>「」」」<br>「」」」<br>「」」」<br>「」」」<br>「」」」<br>「」」」<br>「」」」<br>「」」」<br>「」」」<br>「」」」<br>「」」」<br>「」」」<br>「」」」<br>「」」」<br>「」」」<br>「」」」<br>「」」」<br>「」」」<br>「」」」<br>「」」」<br>「」」」<br>「」」」<br>「」」」<br>「」」」<br>「」」<br>「」」」<br>「」」<br>「」」」<br>「」」」<br>「」」<br>「」」」<br>「」」」<br>「」」<br>「」」」<br>「」」<br>「」」<br>「」」」<br>「」」」<br>「」」」<br>「」」」<br>「」」」<br>「」」」<br>「」」」<br>「」」<br>「」<br>「                                                                                                    | 2. 狀態區                                 |                      |
|                                                                                                    | Spitial Literary of Theorem and Elementations in The<br>ないまた。<br>御改師人資料 和会、潮水谷(6)時間(2)<br>一<br>御位<br>一<br>一<br>一<br>一<br>一<br>一<br>一<br>一<br>一<br>一<br>一<br>一<br>一                                                                                                    | 2. 狀態區<br>//B<br>3. 資料列表與呈現區           |                      |
|                                                                                                    | Spitial Looney of Theorem and Discontractions to The                                                                                                    | 2. 狀態區<br>// 13<br>// 3. 資料列表與呈現區      |                      |
|                                                                                                    | Spind Larmy of These and Dissections in the<br>体改個人資料 転代・製み谷場例()<br>構成<br>                                                                                                    | 2. 狀態區                                 |                      |
|                                                                                                    | Spind Line of A Theorem and Theorem (19) 10     (                                                                                                    | 2. 狀態區<br><sup>內爾</sup><br>3. 資料列表與呈現區 |                      |
|                                                                                                    |                                                                                                    | 2. 狀態區<br>                             |                      |
|                                                                                                    | Spitel Line of These and Dissections to the<br>体改領人資料 転先:離為谷(6)(6)(0)<br>構成<br>- 新設 = NCCU7001<br>- 聖勝 = BizzA40/fi<br>- 御台(第二)<br>- 御台(第二)<br>- 御台(第二)<br>- 御句(第二)<br>- 御句( | 2. 狀態區<br>//편<br>3. 資料列表與呈現區           |                      |

- 功能選單區:論文建檔系統所有功能列表,點選綠色之主類別後可展開次類別功能。
- 2. 狀態區:顯示目前論文之建檔狀態。
- 3. 資料列表與呈現區:點選功能後,於此區域操作相關之論文建檔功能。

### 論文建檔與上傳說明

#### 1 修改個人資料

於第一次登入系統時,**請先確認個人之基本資料**,若資料有誤,請修正相關資料,以 利後續系統之使用。

| (1日本) 上得生) | 文 🕘 証出審核 🔿 審核通過                                                                                                    | 研究生活試解就 如行!                                              |
|------------|----------------------------------------------------------------------------------------------------|----------------------------------------------------------|
| 建框         | 检改個人皆對 红色 號為必須關於                                                                                                    | -                                                        |
| pl脑文理權     | 180                                                                                                    | 0.02                                                     |
| p2上算全穴     | #98 : 098PCCU7700001                                                                                                    | 請輸入正確之個人資料                                               |
| p.3透出番杭    | · 密題:InerVdRwL                                                                                                    | 明朝八正唯之間八員中                                               |
| p4月印授權書    | *姓名:研究生用加制就                                                                                                    |                                                          |
| 功範         | - 月分婚于教 E 120211595                                                                                                    |                                                          |
| 與畫         | 出意年月日:1975-05-16 / 10                                                                                                    |                                                          |
| 更數記錄       | Ein : +MEIN                                                                                                    | and the design of the set                                |
| 借人資料       | <sub>健校</sub> : 請輸入正研                                                                                                    | 霍之身分證字號·                                                 |
| 系統         | きの: 環境管理時世日後論式                                                                                                    | ア全文授權之田。                                                 |
| 手風         |                                                                                                    | (I AIR ME Z M                                            |
| 操作手拼       | #01                                                                                                    |                                                          |
|            |                                                                                                    | And the second of the second second second second second |
|            | E-mail 為系統通                                                                                                    | 知信寄送之憑藉・請確買填寫・                                           |
|            | 確保訊息正常寄                                                                                                    | 送,避免耽誤案核之時程。                                             |
|            | (UX :) B.                                                                                                    |                                                          |
|            | in the second second se |                                                          |

2 論文建檔

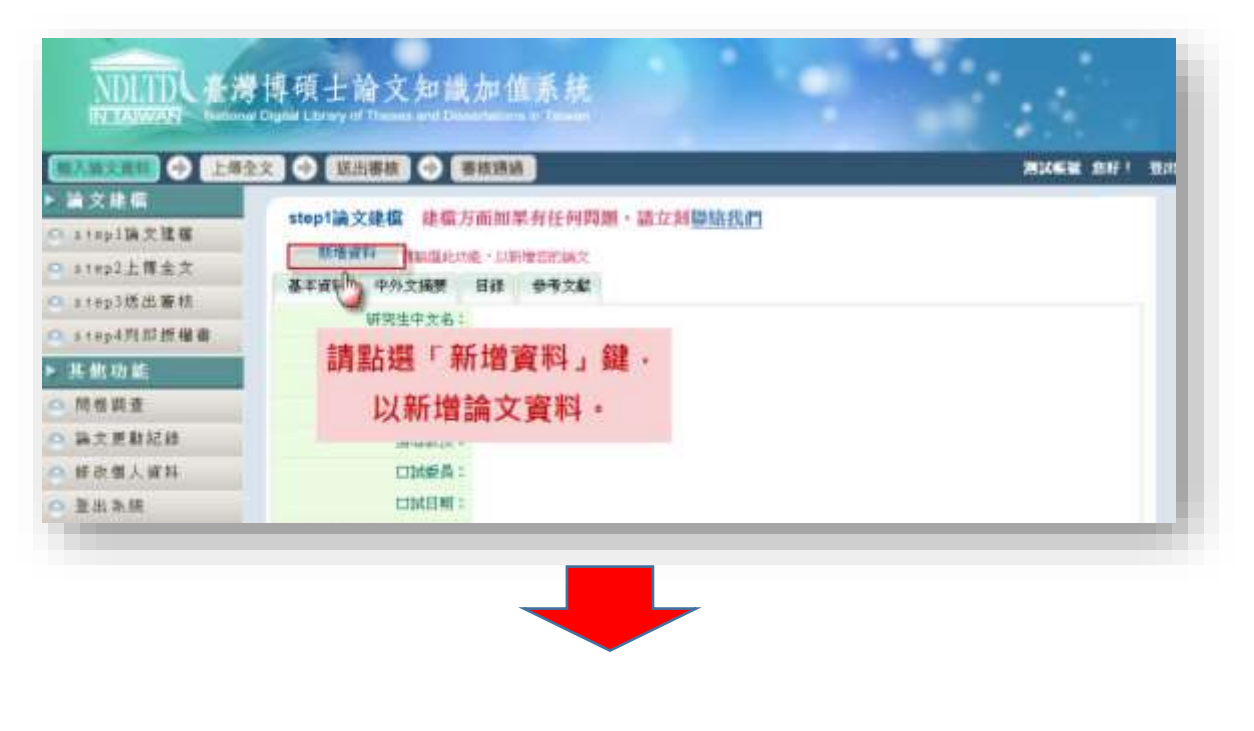

請務必確實逐一填寫每個欄位資料。若尚未建檔完成,可選擇「資料暫存」功能,於 日後再行補登論文資料;若已完成論文書目資料建置,請選擇「資料存檔」,進入全文 上傳步驟。

| 基本資料 中外大制    | ■  目語  ● ● 大劇                     |
|--------------|-----------------------------------|
| 色"就為這場開放     | <b>新台·旗东二章珠大一用以用印</b> 。新学的部份建筑学高度 |
| *研究法中文卷:     |                                   |
| *研究生外生者:     | <sub>外文名碼面字的</sub> 可切換相關論又個位資料,   |
|              | 請務必填寫所有論文內容。                      |
| * 論文中文名稱:    |                                   |
| * 确定所实态符:    | 外文名稱音字必须大賞                        |
|              |                                   |
|              |                                   |
|              |                                   |
| * 医嗜脓质:      | 電加 升大右镇百子占领大百                     |
| 中文希          |                                   |
| 外文布          |                                   |
| mer a :      | 810                               |
|              | た文石橋首学の変大篇                        |
| 中文義          |                                   |
| 外究着          |                                   |
| CIDATERNE :  |                                   |
| -            |                                   |
| - 0102108.94 |                                   |
| BELIAN :     |                                   |

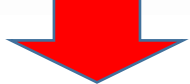

3 上傳電子全文

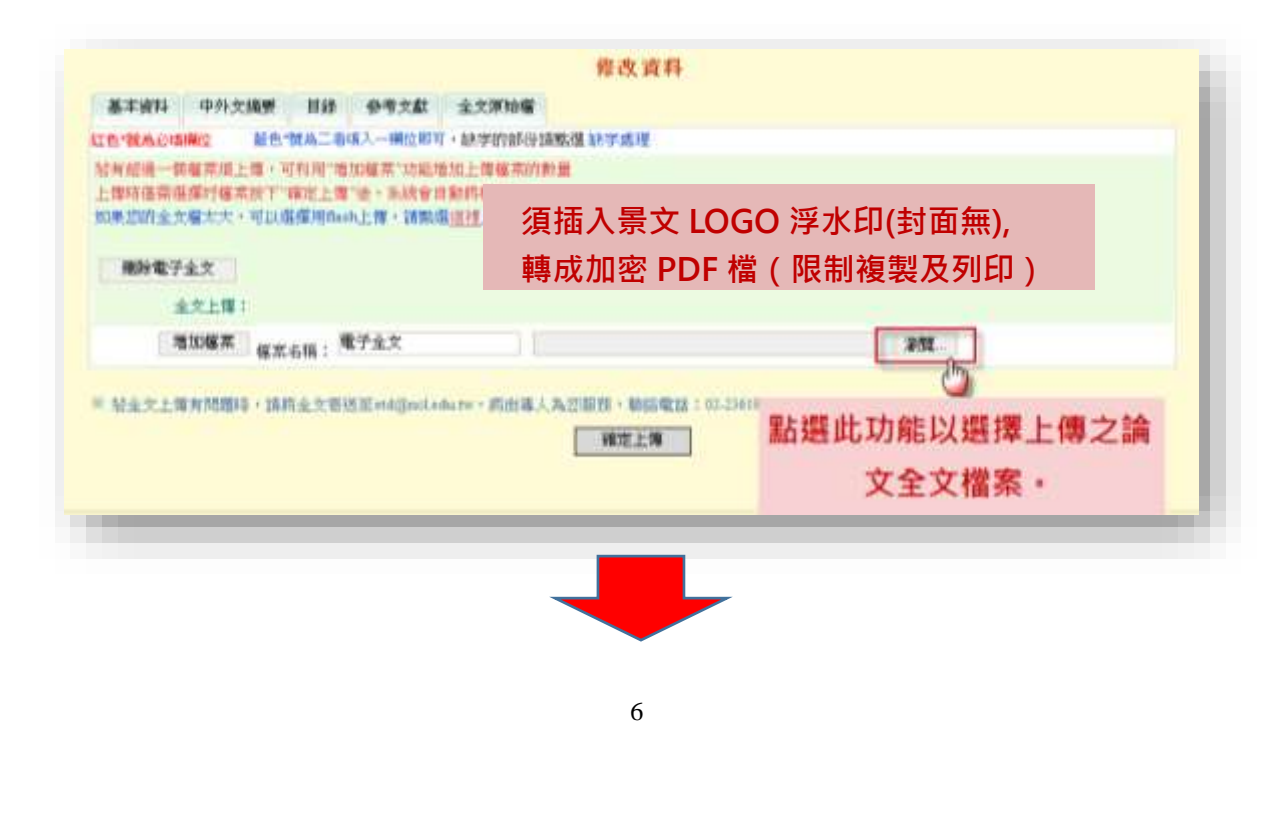

| STAR PAR | 39030 CIUE 001:1 |                           |                   |                      |                 |             |        |
|----------|------------------|---------------------------|-------------------|----------------------|-----------------|-------------|--------|
|          |                  |                           |                   | 完成並返回                |                 |             |        |
|          |                  | 🧀 tan hiti ne est tan tic | 下位置上傳的情景          | 1 203.70.68.106      |                 |             | *      |
|          |                  | 四摩位置(1)                   | 6.F.9C.44.586.488 |                      | · • •           | 📂 🎟 •       |        |
|          |                  | 展紅的位置                     | timages2          | 1.1.1.1.jpg          | 1.1.1.2 jpg     | 1.1.1.3 jpg | Î      |
|          | 選取要              | 上傳之權                      | 當案。               |                      |                 |             |        |
|          |                  | SPER S                    | - Anno            | Anterest.            | And the state   | -201-       | -      |
|          |                  |                           | 福河市和(四)           | ncl_box_1116_ups xls | · 传·传·传·新 194 年 | - 1008927   | 馬相路(〇) |
|          |                  |                           | 相關內容無負担(T)        | All Files (* *)      |                 | - H         | 8306   |

- 4 列印及上傳授權書
  - 4.1 設定論文全文檔開放方式與時間
    - 電子全文論文以即時公開為原則,如有延後需求,建議不超過3年。
    - 紙本學位論文依法立即公開,如有涉及機密、專利事項或依法不得提供者, 須經學校審議認定後,向圖書資訊處提繳「國家圖書館學位論文延後公開申 請書」。

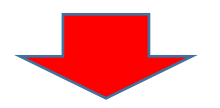

#### 4.2 預覽列印授權書

預覽列印產生「景文科技大學學位論文授權書」及「國家圖書館學位論文授權書」,列 印後由本人正楷親筆簽名。

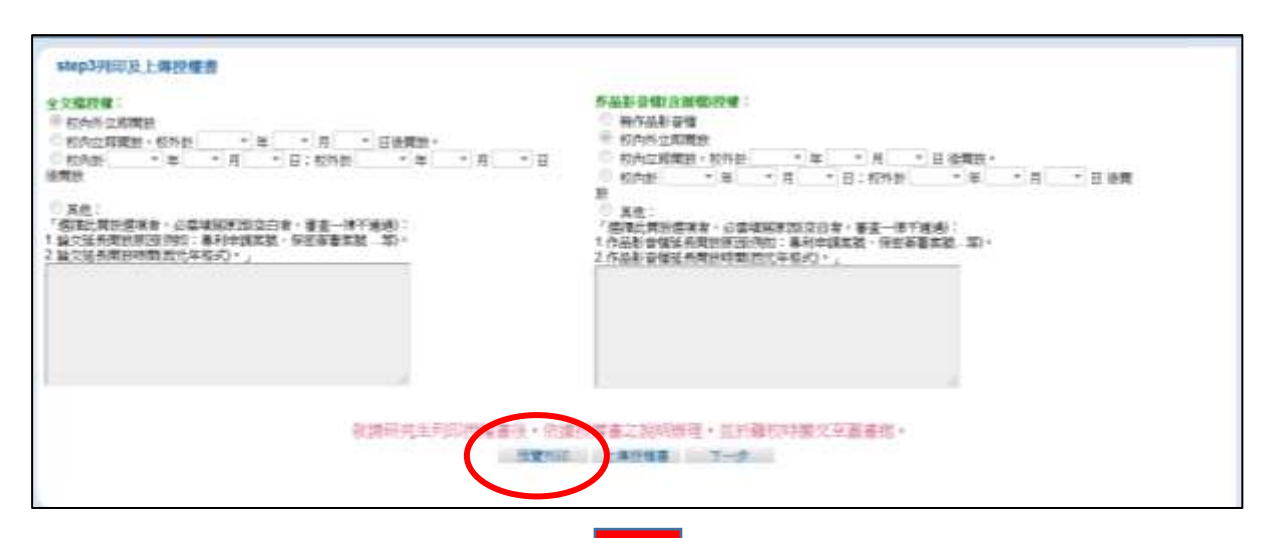

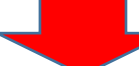

#### 4.3 上傳授權書

將正楷親筆簽名後的二份授權書(學校、國圖)拍照、掃描成 JPG 或 PDF 檔,<u>壓縮成</u> ZIP 檔後於網頁上傳。

#### step5列印及上修役權者 全久察授權: 作品影景標(含質欄)段標: 2 种作品影像镜 ※ 较为外立即翼数 ○ 約702 和用数 + 6938 \* 年 \* 月 \* 日 : 6958 \* 年 \* 月 \* 日 ※ 松州外立即開放 ● 松内公開開設・松片計 \* 年 \* 月 \* 日後開設・ ● 松内公 用用数・ 〒 \* 〒 \* 日 : 松片計 \* 年 \* 月 \* 日 後開設・ 法规约 11 計 業化: 「資源其間型環境者、必當場項原因(定白者、事業一情不推過): 1 作品影響情能各質的原因(例如:專利仲實度強、保密審實實證、際)。 2 作品影響情能各質的原因(例如:專利仲實度強、保密審實實證、際)。 其他: 「前提出開於現現者,必能構成原因認知治者,審査一律不通過): 1 缺次延長期於原原例如: 專利中請或就,保密消害素能,第1-2 缺次延長期於原則而完早后必()。」 歌精研究生列印授權書法・物語 4書之詞明示型,並於離校時數交至圖書框。 SWAR LWING -

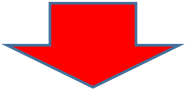

|                       | 上傳授權書                        |  |
|-----------------------|------------------------------|--|
| のみたちの読み               |                              |  |
| 'EELE:                |                              |  |
| 多檔案講聖總成ZP後上           | 1                            |  |
| 授編書注意事項:              |                              |  |
| 1. 授權書明印查正婚親筆著名後,請自   | 行遊照、提倡或JPG或PDF檔、再於此網頁上集。     |  |
| 2. 岩授權書有二張(學校、國圖),請   | 上傳學校的卻隱即可。                   |  |
| 3. 抽屉、排描後之JPG或PDF檔、請羅 | 認制像清晰且授權開放日期正確再上傳。           |  |
| / TREAKLEBEGR, GLOB   | 故由错"宝城洞园" 日致八字节节节 计支支系统分析结束。 |  |

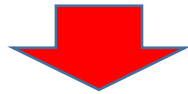

#### 5 送出審核

論文資料建檔完成後,可直接點選下一步進入論文送出審核功能(亦可直接點選主功 能選項之送出審核)。

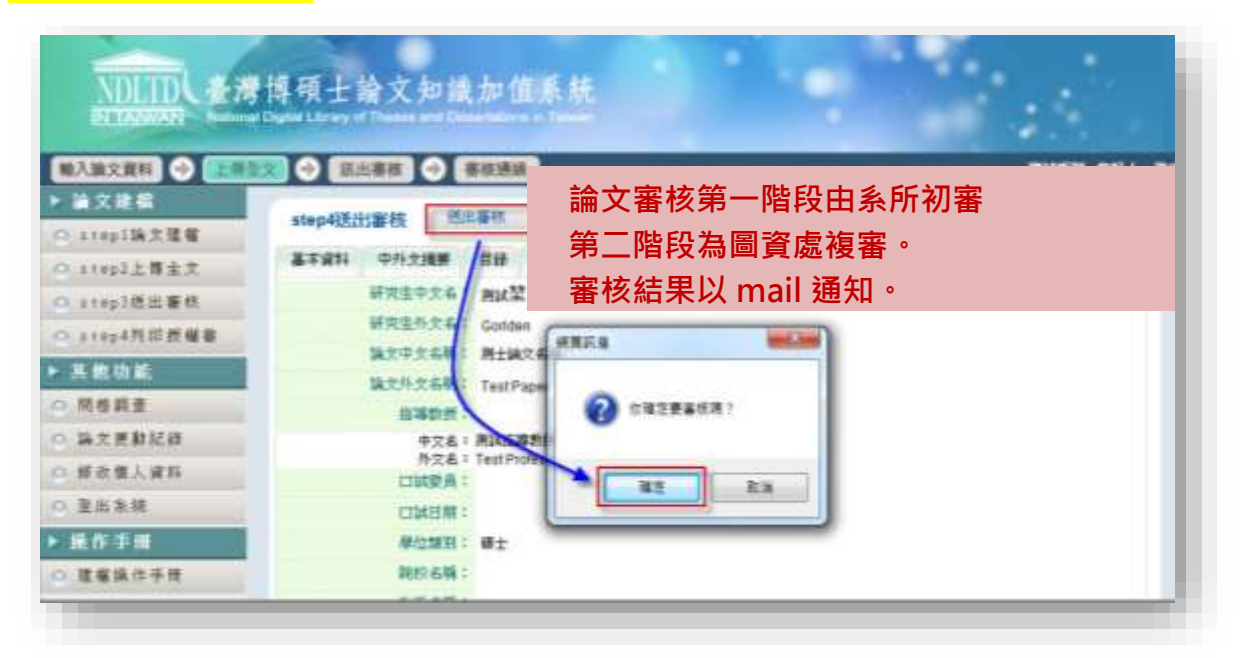

#### 6 取消審核

點選<mark>取消審核</mark>→「確定」鍵,即可送出取消審核之申請。 審核不通過時,系統會寄送通知信給您,您可再次進入系統,利用修改資料功能,進 一步修正論文資料。

| and the second second se |                                     |       |
|----------------------------------------------------------------------------------------------------|-------------------------------------|-------|
| - 第文建築                                                                                                    | stan3201408686 (201408686 REALWARE  |       |
| O step1論文建催                                                                                                    | 一、您的論文目前已後出筆些,傳着需要修改,請點第"取消審核"      | 1次组 - |
| O step2上舞全文                                                                                                    | 二、倘若您的建構資料深邃末,都被通過、煩讀電洽學校嘗書錄集       | 防磁委・  |
| ◎ 〒〒〒255111 田村                                                                                                    | 基本資料 中外文播票 目錄 参考文獻 全文市地區            | P     |
| ○ a t a p 4 5% 10 m 4% @                                                                                                    | 研究生中文名: 角体質 研算机型 機能品                |       |
| TE AN IN AL                                                                                                    | 研究信仰文章: Ward, Dahu                  |       |
| JA IIS VOINS                                                                                                    | 输出中点有精: ADA 2 (2) 在建造要取消量相同;        |       |
| > 為大更新記錄                                                                                                    | 14文外文书籍: Wang, Date                 |       |
| 每 都設備人資料                                                                                                    | 指理教授:                               |       |
| ○ 精益我們                                                                                                    | 中交名: 202 建造 203                     |       |
| O 亚出东胡                                                                                                    | IS Water mail: golden@hysheet.comtw |       |
| - 鎌作手帳                                                                                                    | 口試要長:                               |       |
| ○ 下數條位手冊                                                                                                    | 中灾有 1 aaa<br>外灾者 1 Wang, Dahua      |       |
|                                                                                                    | LTBL目期: 2012-05-31                  |       |

| 101 M + 00 + 00       |                |                | 0248168 051 D                                                                                                    |
|-----------------------|----------------|----------------|----------------------------------------------------------------------------------------------------|
| 論文建模                  |                | lad Assisted   | A A SCHOOL STOLEY STOLEY STOLE |
| - sten (論文建編          | step1論文建稿      |                |                                                                                                    |
|                       | 样能均衡料          |                |                                                                                                    |
| and the second        | 基本前科 计内文编集     | 日鋒 母母文獻 金文上傳   |                                                                                                    |
| a tepasta a with      | 4. 65 64 100 - |                | a the best of the set of                                                                                                    |
| □ # 1 # p 4 門 仰 授 權 楷 | 系所管理者          | 首同意取消宣核後·系統曾奇茲 | 志通知信給您· 進入                                                                                                    |
| ・其他功能                 | 多标卷,可          | 1利田修改資料功能,進一步的 | 8771論文容料。                                                                                                    |
| ○ 問世調査                | ALAND BE       |                | SPA III A PLANT                                                                                                    |
| ○ 論文更動記錄              | 振躍教授:          |                |                                                                                                    |
| # 按 個 人 資 料           | 中文名:           | 用其后事教授         |                                                                                                    |
| ○ 登出系统                | 口城委員:          | Test Pidessut  |                                                                                                    |
| <b>操作手册</b>           | 摩位無明:          | ø±             |                                                                                                    |
| ○ 建镶缎作手拼              | <b>統約名版</b> :  |                |                                                                                                    |
|                       | <b>光所右稿</b> :  | 標準管理研究所        |                                                                                                    |
|                       | <b>藤</b> 葉型年度: | 98             |                                                                                                    |
|                       | 論文出版年度:        | 98             |                                                                                                    |
|                       | 舉號:            | 830839         |                                                                                                    |
|                       | <b>新文明</b> :   | 中文             |                                                                                                    |
|                       | 14文N型:         | 100            |                                                                                                    |
|                       |                |                |                                                                                                    |

## 7 審核結果

若有審核結果,則可於狀態列的最後一個圖示中看出論文是否審核通過。 <mark>如審核未通過,請依要求修改並<u>重新上傳授權書</u>,再次送出審核</mark>。

| 藏入論文資料 🔿 🗋     | 御金文 🕣           | 「見出要核」            | 100.000      | 110                                       |   |         |      | 17:2 <b>2</b> 12:00 001 |
|----------------|-----------------|-------------------|--------------|-------------------------------------------|---|---------|------|-------------------------|
| 論文地模           | step 30 Million |                   | and interest | -0                                        |   |         |      |                         |
| a teplik Z M G | stepstering     | FTX INFERING      |              | 蜜核诵调                                      |   | 宗成論文上傳動 | 星底   |                         |
| alep2上博士文      | 着本基材            | 中预立插要             | EI           | III IN AC AL                              | 2 |         | ±17. |                         |
| a step5燃出審結    |                 | 研究生中文书:           | 南訪姓名         |                                           |   |         |      |                         |
| atepā西語細胞      |                 | 研究生英文者:           | Test         |                                           |   |         |      |                         |
| 其他功能           |                 | 論文中文者稱:           | MIADAXY      | 中文名稱                                      |   |         |      |                         |
| 一個希與麦          |                 | 14次列文有限:          | Test Title   |                                           |   |         |      |                         |
| 16文明教授後        |                 | 10495232:         | -            | i sei                                     |   |         |      |                         |
| 0. 标注信人证料      |                 | 所交名:              | Test Prote   | seor                                      |   |         |      |                         |
| 20 H H H       |                 | 口試驗員:             |              |                                           |   |         |      |                         |
| a in mar       |                 | AND THE REAL OF T | 90±          |                                           |   |         |      |                         |
| MITE FIL       |                 | <b>时约4将</b> :     | 大東大學         | in an an an an an an an an an an an an an |   |         |      |                         |
| 基種操作手册         |                 | mm #18 :          | 181410-121   | 研究構                                       |   |         |      |                         |
|                |                 | 10.000 MS 72 00 1 | 98           |                                           |   |         |      |                         |
|                |                 | BRUILING STOR     | 98           |                                           |   |         |      |                         |
|                |                 | THE OF MALE       | 830839       |                                           |   |         |      |                         |
|                |                 | 10.0000           | 4.00         |                                           |   |         |      |                         |

▶重要連結【景文科技大學研究生學位論文線上提交暨辦理畢業離校手續須知】

業務窗口:圖資處資訊服務組 聯絡電話:02-82122000\*2767、2081 E-Mail : jue99@just.edu.tw